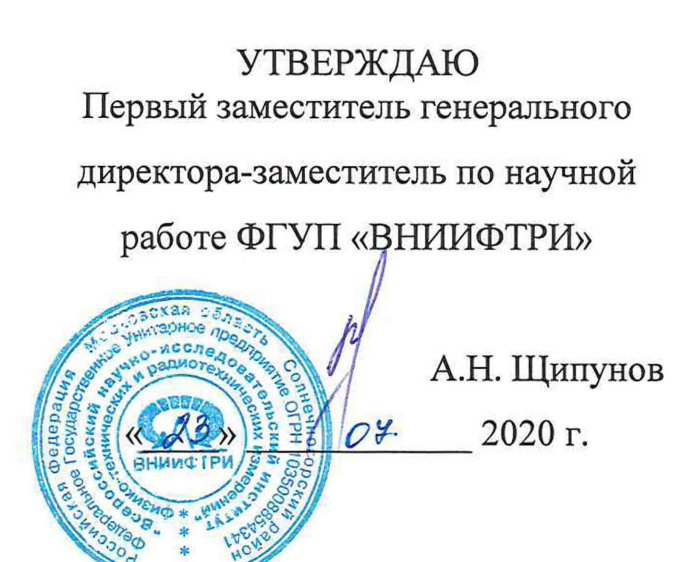

### Государственная система обеспечения единства измерений

### СИСТЕМЫ ЭЛЕКТРОТЕСТИРОВАНИЯ С ПОДВИЖНЫМИ ПРОБНИКАМИ PILOT

Методика поверки

10.2307.2020 MII

# СОДЕРЖАНИЕ

|     | ОБОЗНАЧЕНИЯ                                                         | 3  |
|-----|---------------------------------------------------------------------|----|
|     | ВВЕДЕНИЕ                                                            | 4  |
| 1   | ОПЕРАЦИИ ПОВЕРКИ                                                    | 4  |
| 2   | СРЕДСТВА ПОВЕРКИ                                                    | 4  |
| 3   | ТРЕБОВАНИЯ К КЕВАЛИФИКАЦИИ ПОВЕРИТЕЛЕЙ                              | 5  |
| 4   | ТРЕБОВАНИЯ БЕЗОПАСНОСТИ                                             | 5  |
| 5   | УСЛОВИЯ ПОВЕРКИ                                                     | 5  |
| 6   | ПОДГОТОВКА К ПОВЕРКЕ                                                | 6  |
| 7   | ПРОВЕДЕНИЕ ПОВЕРКИ                                                  | 6  |
| 7.1 | Метрологические характеристики, подлежащие определению              | 6  |
| 7.2 | Внешний осмотр                                                      | 6  |
| 7.3 | Опробование                                                         | 7  |
| 7.4 | Определение значений параметров электрического сопротивления, элек- | 9  |
|     | трической емкости, индуктивности и напряжения постоянного тока      |    |
|     | платы поверочной PL2 ver 1.3                                        |    |
| 7.5 | Определение относительной погрешности измерений электрического со-  | 12 |
|     | противления, электрической емкости, индуктивности и напряжения по-  |    |
|     | стоянного тока системой Pilot                                       |    |
| 8   | ОФОРМЛЕНИЕ РЕЗУЛЬТАТОВ ПОВЕРКИ                                      | 17 |

## **ОБОЗНАЧЕНИЯ**

- МП методика поверки;
- СИ средство измерений;
- ПО программное обеспечение;
- МХ метрологические характеристики;
- ИВ измеренная величина;
- НЗ нормированное значение;
- РЭТ рабочий эталон;
- РЭ руководство по эксплуатации;
- ПК промышленный компьютер.

### введение

Настоящая МП распространяется на системы электротестирования с подвижными пробниками Pilot (далее – системы), изготавливаемых фирмой «Seica S.p.A.», Италия, и устанавливает порядок, методы и объем их первичной и периодической поверок.

Интервал между поверками – 2 года.

## ОПЕРАЦИИ ПОВЕРКИ

1.1 При поверке выполняются операции, указанные в таблице 1. Таблица1 - Операции поверки

| Наименование операции                           | Номер                                                                            | Проведение | операции при  |
|-------------------------------------------------|----------------------------------------------------------------------------------|------------|---------------|
|                                                 | пункта                                                                           | первичной  | периодической |
|                                                 | мето-                                                                            | поверке    | поверке       |
|                                                 | дики по-                                                                         |            |               |
|                                                 | верки                                                                            |            |               |
| 1 Внешний осмотр                                | 7.2                                                                              | Дa         | Дa            |
| 2 Опробование                                   | 7.3                                                                              | Дa         | Дa            |
| 3 Определение действительных значений парамет-  |                                                                                  |            |               |
| емкости индуктивности и напряжения постоянного  | ческого сопротивления, электрической<br>дуктивности и напряжения постоянного 7.4 |            | Да            |
| тока платы поверочной PL2 ver 1.3               |                                                                                  |            |               |
| 4 Определение относительной погрешности измере- |                                                                                  |            |               |
| ний электрического сопротивления, электрической | 75                                                                               | Ла         | Ла            |
| емкости, индуктивности и напряжения постоянного | 1.5                                                                              | Au         | <u> </u>      |
| тока системой Pilot                             |                                                                                  |            |               |

1.3 Не допускается проведение поверки отдельных автономных блоков или меньшего числа измерительных величин или на меньшем числе поддиапазонов измерений.

1.4 В случае получения отрицательных результатов поверки по любому пункту таблицы 1 система бракуется и к дальнейшей эксплуатации не допускается.

### СРЕДСТВА ПОВЕРКИ

При проведении поверки должны применяться средства поверки, приведенные в таблице 2.

Таблица2 – Основные средства поверки

| Номер пункта<br>методики поверки | Тип средства поверки                                                                              |
|----------------------------------|---------------------------------------------------------------------------------------------------|
| 7.2 - 7.3                        | Визуально                                                                                         |
| 7.4                              | 3.1.ZZT.0370.2019 Измеритель LCR мод. Е4980А.                                                     |
|                                  | Диапазон измерений электрического сопротивления от 1 мОм до 1 ГОм.                                |
|                                  | Диапазон измерений электрической емкости от 1 10 <sup>-16</sup> до 10 Ф. Диапазон                 |
|                                  | измерений индуктивности от 1 10 <sup>-14</sup> до 1 10 <sup>6</sup> Гн. Диапазон частот тестового |
|                                  | сигнала от 20 Гц до 2 МГц. Пределы допускаемой относительной погреш-                              |
|                                  | ности измерений параметров R, C, L от $\pm 0,05$ до $\pm 0,5$ %.                                  |
|                                  | 3.1.ZZT.0292.2018 Мультиметр цифровой прецизионный Fluke 8508А. Пре-                              |
|                                  | делы основной допускаемой погрешности измерений в диапазоне значений                              |
|                                  | постоянного электрического напряжения от 10 нВ до 1000 В ±(от 0,00035                             |
|                                  | до 0,0006)%, электрического сопротивления в диапазоне значений от 1 мОм                           |
|                                  | до 20 Гом ±(от 0,0009 до 0,16)%.                                                                  |
|                                  | 3.1.ZZT.0371.2019 Калибратор универсальный Fluke 9100E. Пределы вос-                              |
|                                  | произведения напряжения постоянному току от 1 мкВ до 1050 В.                                      |

| Номер пункта<br>методики поверки | Тип средства поверки                                                                                                    |
|----------------------------------|----------------------------------------------------------------------------------------------------|
|                                  | Пределы допускаемой абсолютной погрешности воспроизведения напря-<br>жения постоянному току ± (0,000065 x U <sub>Bblx</sub> + 19,95 мВ)                                                                                                    |
| 7.5                              | Плата поверочная PL2 ver 1.3.<br>Диапазон воспроизведения электрического сопротивления от 1 мОм до 100<br>МОм. Диапазон воспроизведения электрической емкости от 1 пФ до 100<br>мФ. Диапазон воспроизведения индуктивности от 1 мкГн до 1 Гн. Диапазон<br>воспроизведения напряжения постоянного тока от 0 до 100 В |

| Гаолица 3 – Всі | помогательные | срелства | поверки |
|-----------------|---------------|----------|---------|

| Измеряемая          | Диапазон     | Класс точности,  | Тип средства поверки                 |
|---------------------|--------------|------------------|--------------------------------------|
| величина            | измерений    | погрешность      |                                      |
| Температура         | от –40 до    | +(0.2 0.5)%C     | Прибор контроля параметров воздушной |
| окружающего воздуха | +85 °C       | $\pm(0,2-0,5)$ C | среды «Метеометр МЭС-200А            |
| Относительная       | от 10 до 98  | 12.0/            | Прибор контроля параметров воздушной |
| влажность воздуха   | %            | ±3 70            | среды «Метеометр МЭС-200А            |
| Атмосферное         | от 80 до 110 | 10.2 mTr         | Прибор контроля параметров воздушной |
| давление            | кПа          | $\pm 0,3$ km     | среды «Метеометр МЭС-200А            |

2.2 Вместо СИ, указанных в таблицах 2, 3, допускается применять другие аналогичные средства поверки, обеспечивающие определение МХ систем с требуемой точностью.

2.3 Применяемые средства поверки должны быть исправны, поверены и иметь действующие свидетельства о поверке (отметки в формулярах или паспортах).

2.4 Поверочная плата должна быть внесена в рабочее помещение не менее чем за 3 часа до начала поверки.

#### ТРЕБОВАНИЯ К КВАЛИФИКАЦИИ ПОВЕРИТЕЛЕЙ

3.1 К проведению поверки допускаются поверители с высшим или среднем техническим образованием из числа сотрудников организаций, аккредитованных на право проведения поверки в соответствии с действующим законодательством РФ, изучившие настоящую методику поверки, руководство по эксплуатации на поверяемое средство измерений и имеющие стаж работы по данному виду измерений не менее 1 года.

3.2 Поверитель должен пройти инструктаж по технике безопасности (первичный и на рабочем месте) в установленном в организации порядке и иметь удостоверение на право работы на электроустановках с напряжением до 1000 В с группой допуска не ниже 3.

#### ТРЕБОВАНИЯ БЕЗОПАСНОСТИ

4.1 При проведении поверки необходимо соблюдать требования техники безопасности, предусмотренные «Правилами технической эксплуатации электроустановок потребителей» и «Правилами техники безопасности при эксплуатации электроустановок потребителей» (изд.3), а также изложенные в РЭ на приборы, в ТД на применяемые при поверке РЭТ и вспомогательное оборудование.

4.2 Любые подключения аппаратуры проводить только при отключенном напряжении питания системы.

#### УСЛОВИЯ ПОВЕРКИ

| 5.1 Поверку проводить при следующих условиях:              |                                |
|------------------------------------------------------------|--------------------------------|
| - температура окружающего воздуха, °С (К)                  | от 15 до 30 (от 288 до 298);   |
| - относительная влажность окружающего воздуха при температ | уре 25 °С, %от 30 до 80;       |
| - атмосферное давление, мм рт.ст. (кПа)от                  | г 720 до 800 (от 96 до 106,7). |

| параметры электропитания:                                     |                   |
|---------------------------------------------------------------|-------------------|
| - напряжение сети переменного тока, В                         | от 198 до 242;    |
| - частота переменного тока, Гц                                | от 49,6 до 50,4;  |
| Примечание - При проведении поверочных работ условия окружают | цей среды средств |
|                                                               |                   |

поверки (РЭТ) должны соответствовать требованиям, указанным в их РЭ.

### ПОДГОТОВКА К ПОВЕРКЕ

6.1 При подготовке к поверке провести следующие работы:

- проверить комплектность эксплуатационной документации систем;

- проверить наличие поверочных клейм, а также свидетельств о поверке на эталонные и вспомогательные средства поверки;

- подготовить к работе все приборы и аппаратуру согласно их РЭ;

- создать, проконтролировать и записать в протокол условия проведения поверки.

## проведение поверки

7.1 Метрологические характеристики, подлежащие определению

| <u>1аолица 4 – Метрологические характеристики</u> |                             |                                            |
|---------------------------------------------------|-----------------------------|--------------------------------------------|
| Наименование характеристики                       | Диапазон частот, Гц         | Значение                                   |
| Диапазон измерений электрического сопротивления   |                             | от 1·10 <sup>-3</sup> по 1·10 <sup>8</sup> |
| постоянному току, Ом                              | 0                           | огтю дотто                                 |
| Пределы допускаемой относительной погрешности     |                             |                                            |
| измерений электрического сопротивления, %         |                             |                                            |
| - в диапазоне от 1,0 мОм до 1,0 Ом включ.         |                             | ±1                                         |
| - в диапазоне св. 1,0 Ом до 100,0 кОм включ.      |                             | ±0,5                                       |
| - в диапазоне св. 100,0 кОм до 10,0 МОм включ.    |                             | ±1                                         |
| - в диапазоне св. 10,0 до 100,0 МОм включ.        |                             | ±2                                         |
| Диапазон измерений электрической емкости, пФ      |                             | от 1 до 1·10 <sup>11</sup>                 |
| Пределы допускаемой относительной погрешности     |                             |                                            |
| измерений электрической емкости, %                |                             |                                            |
| - в диапазоне от 1 до 100 пФ включ.               | от 100 до 1·10 <sup>4</sup> | $\pm 5$                                    |
| - в диапазоне св. 100 пФ до 100 мкФ включ.        | от 100 до 1·10 <sup>3</sup> | ±1                                         |
| - в диапазоне св.от 100 мкФ до 0,1 Ф включ.       | 100                         | ±1                                         |
| Диапазон измерений индуктивности, мкГн            |                             | от 1 до 1·10 <sup>6</sup>                  |
| Пределы допускаемой относительной погрешности     |                             |                                            |
| измерений индуктивности, %                        |                             |                                            |
| - в диапазоне от 1 до 100 мкГн включ.             | от 100 до 1·10 <sup>5</sup> | ±5                                         |
| - в диапазоне св. 100 мкГн до 10 мГн включ.       | от 100 до 1·10 <sup>4</sup> | ±2                                         |
| - в диапазоне св. 10 до 100 мГн включ.            | от 100 до 1·10 <sup>4</sup> | $\pm 5$                                    |
| - в диапазоне св. 100 мГн до 1 Гн включ.          | от 100 до 1·10 <sup>3</sup> | ±5                                         |
| Диапазон измерений напряжения постоянного тока, В |                             | от 0 до 100                                |
| Пределы допускаемой относительной погрешности     | 0                           |                                            |
| измерений напряжения постоянного тока, %          |                             | ±0,5                                       |

7.2 Внешний осмотр

При проведении внешнего осмотра должно быть установлено соответствие поверяемой системы следующим требованиям:

- комплектность должна соответствовать руководству по эксплуатации.

- все органы управления и коммутации должны действовать плавно и обеспечивать надежность фиксации во всех позициях.

- не должно быть механических повреждений и дефектов корпуса, лицевой панели, дисплея, органов управления, ухудшающих и влияющих на работоспособность. Незакрепленные или

отсоединенные части прибора должны отсутствовать. Внутри корпуса не должно быть посторонних предметов. Все надписи на панелях должны быть четкими и ясными.

- все разъемы, клеммы и измерительные провода не должны иметь повреждений и должны быть чистыми.

При наличии дефектов поверяемая система бракуется и направляется в ремонт.

7.3 Опробование

7.3.1 Включить систему Pilot. Дождаться завершения загрузки операционной системы MS Windows.

На рабочем столе запустить ПО «SEICA VIVA» (рисунок 1).

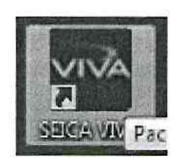

Рисунок 1 – Иконка ПО

7.3.2 Перед началом работ необходимо убедиться в том, что система находится в рабочем состоянии. Для этого необходимо выбрать кнопку «Self TEST» в окне ПО, как показано на рисунке

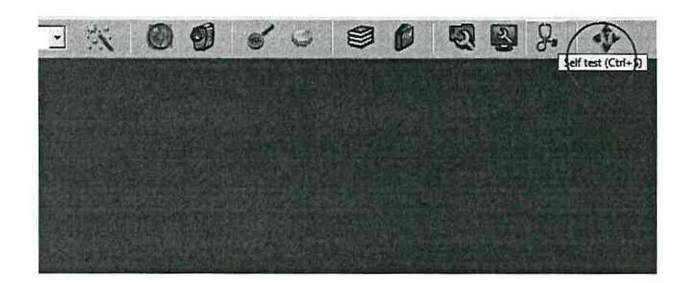

Рисунок 2 – Кнопка «Self TEST» в окне ПО «SEICA VIVA»

В появившемся окне необходимо нажать кнопку «ОК», как показано на рисунке 3.

| <ul><li>None</li><li>Complete</li></ul> | C Custom  | tive<br>t 111rev | <u>-</u>     |
|-----------------------------------------|-----------|------------------|--------------|
| Flying Probe Test                       |           |                  |              |
| 🗖 Enable                                |           | Controller S     | Setup        |
| Cover                                   | & Fixture | ☐ Air            | Joystick     |
| 🗖 Start &                               | Stop      | Probes           | IT Axis      |
| Options                                 |           |                  |              |
| Number of Iteration                     | n: 1      | 10               | Print Errors |

Рисунок 3 – Окно «Self TEST»

После нажатия кнопки «ОК», запустится автоматическая процедура самодиагностики. Далее необходимо следовать предлагаемым действиям, согласно руководству оператора.

| TEST ACL DIGITAL |             |            |                                              |                                                     |     |
|------------------|-------------|------------|----------------------------------------------|-----------------------------------------------------|-----|
| FASS LOGIC CH3   | LEVEL2      | REAC2.003_ | TEST ACI<br>TEST ACI<br>TEST ACI<br>TEST ACI | TEMP PASS<br>REFERENCE FJ<br>DAC FASS<br>RELAY FASS | 155 |
| USOPT1 🖵 USOPT2  | USOPT3: 0 📑 | - Continue | Bre                                          | eak St                                              | op  |

Рисунок 4 – Процесс самодиагностики

Результат самодиагностики должен быть положительным: результат «PASS», как показано на рисунке 5.

При отрицательных результатах самодиагностики поверка прекращается, система бракуется.

| Diagno             | stic Report                                                                                                    |        |
|--------------------|----------------------------------------------------------------------------------------------------|--------|
| Operator:<br>Date: | Administrator<br>24-04-2018 11:09:35                                                                                                    |        |
|                    | C33 Hardware Ver 2.55                                                                                                    |        |
|                    | Firmware Ver 2.51                                                                                                    |        |
|                    | Diagnostic Ver 4.32 Revision 07/10/2016                                                                                                    |        |
|                    | Hardware Ver 3.07                                                                                                    | 51     |
|                    |                                                                                                    | 55     |
|                    | FILMWORE SCALP VET SOT                                                                                                    |        |
| TEST               | F DSP-ANALOG MODULE                                                                                                    | 3400   |
| CHEC               | CK DSP-ANALOG MODULE PASS                                                                                                    | Trees. |
| TEST               | I SCAFP                                                                                                    |        |
| TEST               | I SCAPP BOARD                                                                                                    |        |
| CHEC               | CK SCAFP PASS                                                                                                    | 1 00   |
| TEST               | I FENTO                                                                                                    |        |
| CHEC               | EK FENTO PLSS                                                                                                    |        |
| TEST               | I SE2-POWER SUPPLY                                                                                                    |        |
| FW                 | 2 PASS                                                                                                    |        |
| PW                 | 3 PRSS                                                                                                    |        |
| PW                 | 4 PASS                                                                                                    |        |
| PW                 | 5 PASS                                                                                                    |        |
| PASS               | 5 TEST SE2-POWER SUPPLY                                                                                                    |        |
| TEST               | I ANALOG CH S64 N 1                                                                                                    |        |
| PASS               | 5 CH1025 to CH1088 TYPE-V                                                                                                    |        |
| Total Warni        | vegs: 0                                                                                                    | Res    |
| AND                | The second second |        |

Рисунок 5 – Результат самодиагностики

7.3.3 Подтверждение соответствия программного обеспечения

Номер версии ПО должен быть не ниже указанного в таблице 5. При невыполнении этих требований поверка прекращается и прибор бракуется.

Таблица 5 – Идентификационные данные программного обеспечения

| Идентификационные данные (признаки)       | Значение        |
|-------------------------------------------|-----------------|
| Идентификационное наименование ПО         | SEICA VIVA      |
| Номер версии (идентификационный номер ПО) | Не ниже 3.0.0.0 |
| Цифровой идентификатор ПО                 | _               |

7.4 Определение значений параметров электрического сопротивления, электрической емкости, индуктивности и напряжения постоянного тока платы поверочной PL2 ver 1.3

7.4.1 Разместить на рабочем месте поверочную плату PL2 ver 1.3. Подготовить РЭТ к проведению поверки в соответствии с их РЭ: измеритель LCR мод. Е4980А, калибратор универсальный Fluke 9100E, мультиметр цифровой прецизионный Fluke 8508A.

Провести калибровку холостого хода. Калибровка холостого хода (Ореп-калибровка) проводится в специально отведенном на поверочной плате PL2 ver 1.3 сегменте «Настройка/Adjustment» - «Разрыв/ОРЕN» (рисунок 6).

Провести калибровку цепи короткого замыкания установки. Калибровка короткого замыкания (Short-калибровка) проводится в специально отведенном на поверочной плате PL2 ver 1.3 сегменте «Настройка/Adjustment» - «K3/SHORT» (рисунок 6).

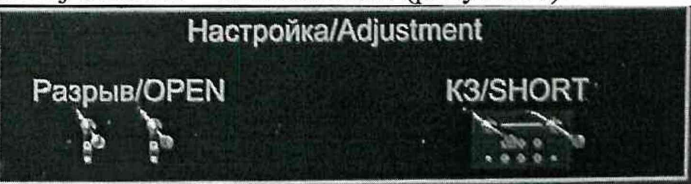

Рисунок 6 – Сегмент калибровки измерителя иммитанса

7.4.2 Для определения значений электрического сопротивления резисторов, установленных на поверочной плате PL2 ver 1.3, необходимо:

- на плате в специально отведенном сегменте «Резисторы/Resistors» подключить мультиметр цифровой прецизионный Fluke 8508А к номиналу 1 мОм (соответствующая маркировка на плате «0.001»).

- установить на измерителе Fluke 8508А режим измерений сопротивления в соответствии РЭ,

- выполнить измерение номинала 1 мОм и записать полученное значение (Аэj) в столбец «3», с точностью до 4 знака (таблица 6);

Таблица 6

| Обозначение  | Номинальное | Действительное    | Измеренное         | Отклонение изме- | Допускаемое | Результат из- |
|--------------|-------------|-------------------|--------------------|------------------|-------------|---------------|
| на плате PL2 | значение    | значение измерен- | значение           | ренной величины  | отклонение, | мерения       |
|              | меры        | ное РЭТ           | (установкой Pilot) | от заданной %    | %           | (годен/брак)  |
| 1            | 2           | 3                 | 4                  | 5                | 6           | 7             |
|              |             |                   |                    |                  |             |               |
|              |             |                   |                    |                  |             |               |
|              |             |                   |                    |                  |             |               |
|              |             |                   |                    |                  |             |               |

- выполнить аналогичным образом операции измерений всех остальных значений электрического сопротивления резисторов, размещенных на плате и указанных в таблице 7 с записью показаний Fluke 8508A в столбце «З» таблицы 6.

Таблица 7

| Номинальное значение<br>резистора | Соответствующая маркировка на плате | Показания измерений<br>(Аэј) |
|-----------------------------------|-------------------------------------|------------------------------|
| 1 мОм                             | 0.001                               |                              |
| 10 мОм                            | 0.01                                |                              |
| 100 мОм                           | 0.1                                 |                              |
| 1 Ом                              | 1.0                                 |                              |
| 4,7 Ом                            | 4.7                                 |                              |
| 10 Ом                             | 10.0                                |                              |
| 1 кОм                             | 1.0k                                |                              |
| 10 кОм                            | 10.0k                               |                              |
| 100 кОм                           | 100.0k                              |                              |
| 1 МОм                             | 1.0M                                |                              |

| Номинальное значение<br>резистора | Соответствующая маркировка на плате | Показания измерений<br>(Аэj) |
|-----------------------------------|-------------------------------------|------------------------------|
| 10 МОм                            | 10.0M                               |                              |
| 50 МОм                            | 50.0M                               |                              |
| 100 МОм                           | 100.0M                              |                              |

7.4.3 Для определения значений емкости конденсаторов, установленных на поверочной плате PL2 ver 1.3, необходимо:

- на плате в специально отведенном сегменте «Конденсаторы/Сарасitors» подключить 4проводные измерительные кабели измерителя LCR мод. Е4980А к номиналу 1 пФ (соответствующая маркировка на плате «1.0pF»).

- установить на измерителе LCR мод. Е4980А режим измерений емкости, частоту и уровень тестового сигнала согласно таблице 8;

- выполнить измерение номинала 1 пФ и записать полученное значение (Аэj) в столбец «З» таблицы 6, с точностью до 4 знака;

- выполнить аналогичным образом операции измерений всех остальных значений емкостей конденсаторов, размещенных на плате и указанных в таблице 8 с записью показаний значения (Аэj) в столбец «3» в таблицы 6.

| Т | à | б  | Π   | AT. | ĩа | 8 |
|---|---|----|-----|-----|----|---|
| * | u | v. | 111 | **  | 44 | v |

| Номинальное | Соответствующая     | Режим измерений:                        | Показания из- |
|-------------|---------------------|-----------------------------------------|---------------|
| значение    | маркировка на плате | частота тестового сигнала, Гц / уровень | мерений (Аэј) |
|             |                     | тестового сигнала, В                    |               |
| 1 пФ        | 1.0pF               | 10K / 1,5                               |               |
| 1 пФ        | 1.0pF               | 1K / 1,5                                |               |
| 1 пФ        | 1.0pF               | 100 / 1,5                               |               |
| 4,7 пФ      | 4.7pF               | 10K / 1,5                               |               |
| 4,7 пФ      | 4.7pF               | 1K / 1,5                                |               |
| 4,7 пФ      | 4.7pF               | 100 / 1,5                               |               |
| 10 пФ       | 10.0pF              | 10K / 1,5                               |               |
| 10 пФ       | 10.0pF              | 1K / 1,5                                |               |
| 10 пФ       | 10.0pF              | 100 / 1,5                               |               |
| 47 пФ       | 47.0pF              | 10K / 1,5                               |               |
| 47 пФ       | 47.0pF              | 1K / 1,5                                |               |
| 47 пФ       | 47.0pF              | 100 / 1,5                               |               |
| 100 пФ      | 100.0pF             | 10K / 1,5                               |               |
| 100 пФ      | 100.0pF             | 1K / 1,5                                |               |
| 100 пФ      | 100.0pF             | 100 / 1,5                               |               |
| 1 нФ        | 1.0nF               | 1K / 1,5                                |               |
| 1 нФ        | 1.0nF               | 500 / 1,5                               |               |
| 1 нФ        | 1.0nF               | 100 / 1,5                               |               |
| 100 нФ      | 100.0nF             | 1K / 1,5                                |               |
| 100 нФ      | 100.0nF             | 500 / 1,5                               |               |
| 100 нФ      | 100.0nF             | 100 / 1,5                               |               |
| 10 мкФ      | 10uF                | 500 / 1,5                               |               |
| 10 мкФ      | 10uF                | 250 / 1,5                               |               |
| 10 мкФ      | 10uF                | 100 / 1,5                               |               |
| 100 мкФ     | 100uF               | 100 / 1,5                               |               |
| 1 мФ        | 1mF                 | 100 / 1,5                               |               |
| 6,8 мФ      | 6.8mF               | 100 / 1,5                               |               |
| 33 мФ       | 33mF                | 100 / 1,5                               |               |
| 100 мФ      | 100mF               | 100 / 1,5                               |               |

7.4.4 Для определения значений индуктивностей, установленных на поверочной плате PL2 ver 1.3, необходимо:

- на плате в специально отведенном сегменте «Индуктивности/Inductors» подключить 4проводные измерительные кабели измерителя LCR мод. Е4980А к номиналу 1 мкГн (соответствующая маркировка на плате «1uH»).

- установить на измерителе LCR мод. Е4980А режим измерений индуктивности, частоту и уровень тестового сигнала согласно таблице 9,

- выполнить измерение номинала 1 мкГн и записать полученное значение (Аэj) в столбец «З» таблицы 6, с точностью до 4 знака;

- выполнить аналогичным образом операции измерений всех остальных значений индуктивностей, размещенных на плате и указанных в таблице 9. С записью показаний измерения (Аэj) в столбце «3» таблицы 6.

#### Таблица 9

| Номинальное | Соответствующая     | Режим измерений:                        | Показания из- |
|-------------|---------------------|-----------------------------------------|---------------|
| значение    | маркировка на плате | частота тестового сигнала, Гц / уровень | мерений (Аэј) |
|             |                     | тестового сигнала, В                    |               |
| 1 мкГн      | 1.0uH               | 100K / 1,5                              |               |
| 1 мкГн      | 1.0uH               | 1K / 1,5                                |               |
| 1 мкГн      | 1.0uH               | 100 / 1,5                               |               |
| 4,7 мкГн    | 4.7uH               | 100K / 1,5                              |               |
| 4,7 мкГн    | 4.7uH               | 1K / 1,5                                |               |
| 4,7 мкГн    | 4.7uH               | 100 / 1,5                               |               |
| 10 мкГн     | 10uH                | 10K / 1,5                               |               |
| 10 мкГн     | 10uH                | 1K / 1,5                                |               |
| 10 мкГн     | 10uH                | 100 / 1,5                               |               |
| 47 мкГн     | 47uH                | 10K / 1,5                               |               |
| 47 мкГн     | 47uH                | 1K/1,5                                  |               |
| 47 мкГн     | 47uH                | 100 / 1,5                               |               |
| 100 мкГн    | 100uH               | 10K / 1,5                               |               |
| 100 мкГн    | 100uH               | 1K / 1,5                                |               |
| 100 мкГн    | 100uH               | 100 / 1,5                               |               |
| 470 мкГн    | 470uH               | 10K / 1,5                               |               |
| 470 мкГн    | 470uH               | 1K / 1,5                                |               |
| 470 мкГн    | 470uH               | 100 / 1,5                               |               |
| 1 мГн       | 1.0mH               | 10K / 1,5                               |               |
| 1 мГн       | 1.0mH               | 1K / 1,5                                |               |
| 1 мГн       | 1.0mH               | 100 / 1,5                               |               |
| 4,7 мГн     | 4.7mH               | 10K / 1,5                               |               |
| 4,7 мГн     | 4.7mH               | 1K / 1,5                                |               |
| 4,7 мГн     | 4.7mH               | 100 / 1,5                               |               |
| 10 мГн      | 10mH                | 10K / 1,5                               |               |
| 10 мГн      | 10mH                | 1K / 1,5                                |               |
| 10 мГн      | 10mH                | 100 / 1,5                               |               |
| 33 мГн      | 33mH                | 10K / 1,5                               |               |
| 33 мГн      | 33mH                | 1K / 1,5                                |               |
| 33 мГн      | 33mH                | 100 / 1,5                               |               |
| 68 мГн      | 68mH                | 10K / 1,5                               |               |
| 68 мГн      | 68mH                | 1K / 1,5                                |               |
| 68 мГн      | 68mH                | 100 / 1,5                               |               |
| 100 мГн     | 100mH               | 10K / 1,5                               |               |
| 100 мГн     | 100mH               | 1K / 1,5                                |               |
| 100 мГн     | 100mH               | 100 / 1,5                               |               |

| Номинальное | Соответствующая     | Режим измерений:                        | Показания из- |
|-------------|---------------------|-----------------------------------------|---------------|
| значение    | маркировка на плате | частота тестового сигнала, Гц / уровень | мерений (Аэј) |
|             |                     | тестового сигнала, В                    |               |
| 300 мГн     | 300mH               | 1K / 1,5                                |               |
| 300 мГн     | 300mH               | 500 / 1,5                               |               |
| 300 мГн     | 300mH               | 100 / 1,5                               |               |
| 500 мГн     | 500mH               | 1K / 1,5                                |               |
| 500 мГн     | 500mH               | 500 / 1,5                               |               |
| 500 мГн     | 500mH               | 100 / 1,5                               |               |
| 1 Гн        | 1 H                 | 1K / 1,5                                |               |
| 1 Гн        | 1 H                 | 500 / 1,5                               |               |
| 1 Гн        | 1 H                 | 100 / 1,5                               |               |

7.4.6 Для определения значений напряжения постоянного тока воспроизводимых поверочной платой PL2 ver 1.3, необходимо:

- используя калибратор универсальный Fluke 9100E в режиме воспроизведения напряжения постоянного тока подключить соединительных провода, соблюдая полярность, к плате PL2 ver 1.3. Место подключения на плате обозначено «100 V»;

- выставить значение выходного напряжения равным 100 В;

- используя мультиметр цифровой прецизионный Fluke 8508А, подключить измерительные кабели к тестовым выводам платы PL2 ver 1.3 «0V - 1V» и выполнить измерение номинала 1 В поверочной платы. Записать полученное значение (Аэj) в столбец «З» таблицы 6, с точностью до 4 знака;

- выполнить аналогичным образом операции измерений всех остальных значений выходных напряжений постоянного тока («0V...100V») платы PL2 ver 1.3 и указанных в таблице 10 с записью показаний (Аэj) измерения в столбце «3» таблицы 6. Таблица 10

| Номинальное значение | Соответствующая маркировка на | Показания измерений |
|----------------------|-------------------------------|---------------------|
| напряжения           | плате                         | (Aэj)               |
| 1 B                  | 1V                            |                     |
| 2 B                  | 2V                            |                     |
| 5 B                  | 5V                            |                     |
| 10 B                 | 10V                           |                     |
| 20 B                 | 20V                           |                     |
| 30 B                 | 30V                           |                     |
| 50 B                 | 50V                           |                     |
| 70 B                 | 70V                           |                     |
| 100 B                | 100V                          |                     |

7.5 Определение пределов допускаемой относительной погрешности измерений электрического сопротивления, электрической емкости, индуктивности и напряжения постоянного тока системой Pilot

7.5.1 На системе Pilot запустить СПО «SEICA VIVA после загрузки нажать кнопки «Start»  $\rightarrow$  «SELECT A BOARD» (рисунок 7).

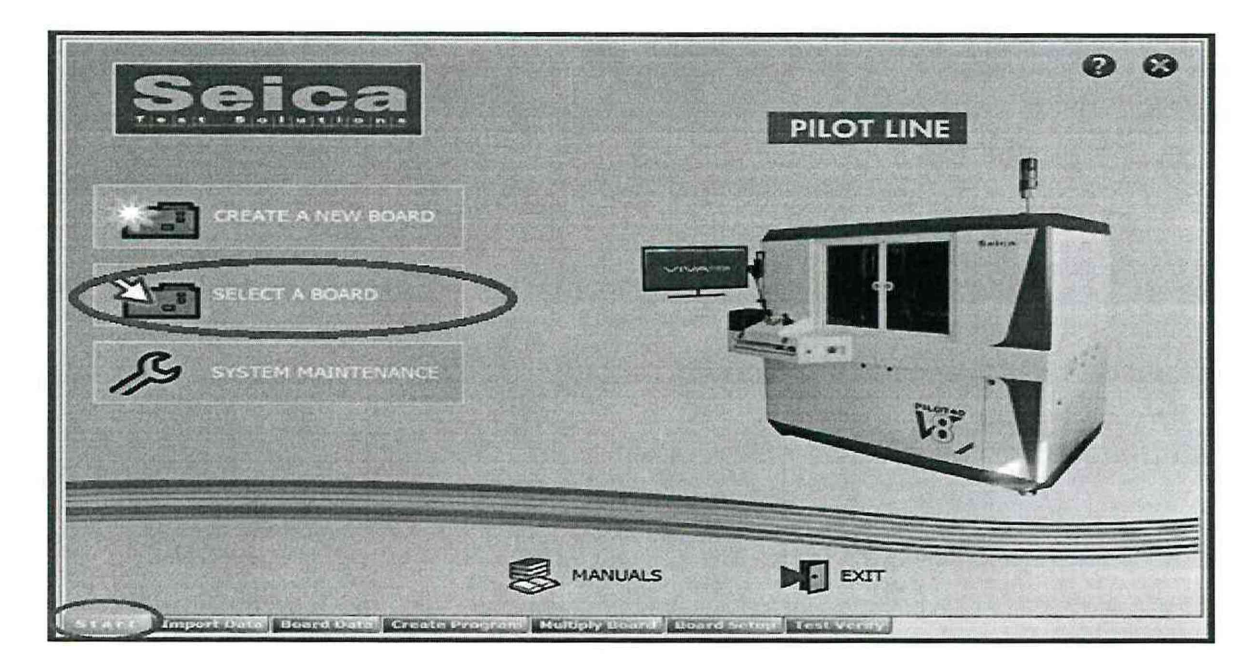

Рисунок 7 – Загрузка ПО

В появившемся окне (рисунок 8) необходимо выбрать «PL2» и нажать кнопку «Select».

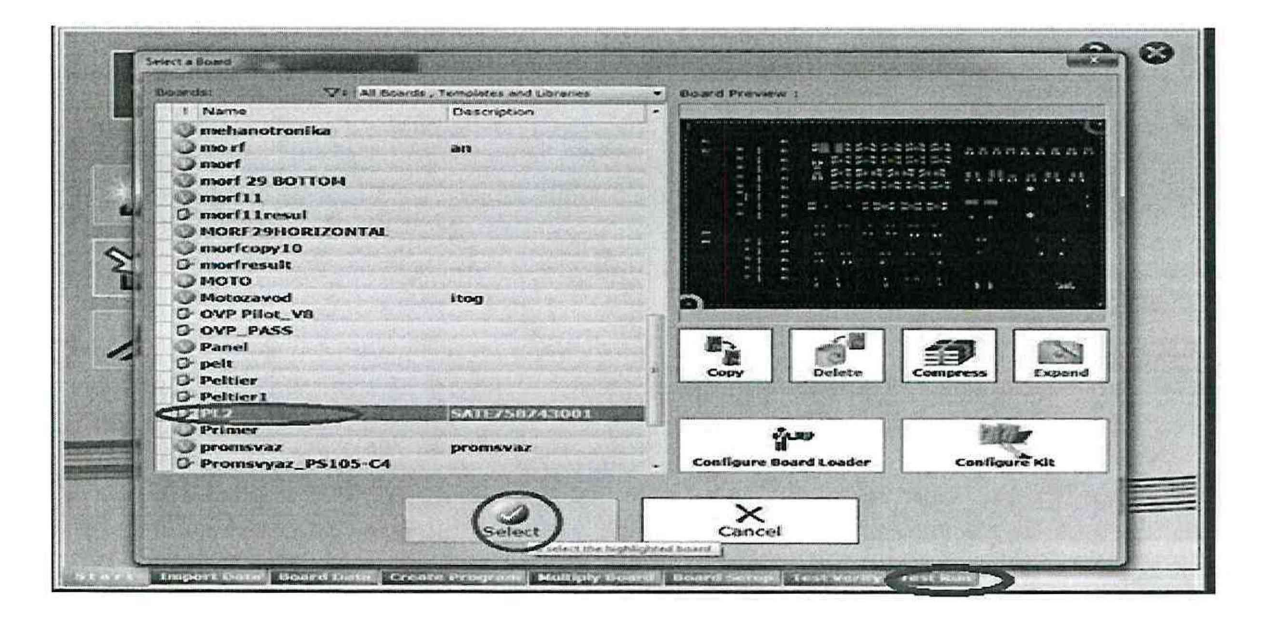

Рисунок 8 – Окно «SELECT A BOARD»

7.5.2 Разместить поверочную плату до регулируемого металлического упора в левом нижнем углу, как показано на рисунке 9. Позиционирование платы должно осуществляться в соответствии с руководством по эксплуатации поверяемой системы. С помощью соединительных проводов подключить калибратор универсальный Fluke 9100E к клеммам платы. Провода проложить по центру через имеющиеся технологические отверстия с левой стороны системы. При этом их необходимо закрепить так, чтобы они не мешали перемещению пробников. Установить на выходе калибратора Fluke 9100E напряжение постоянному току– 100 В.

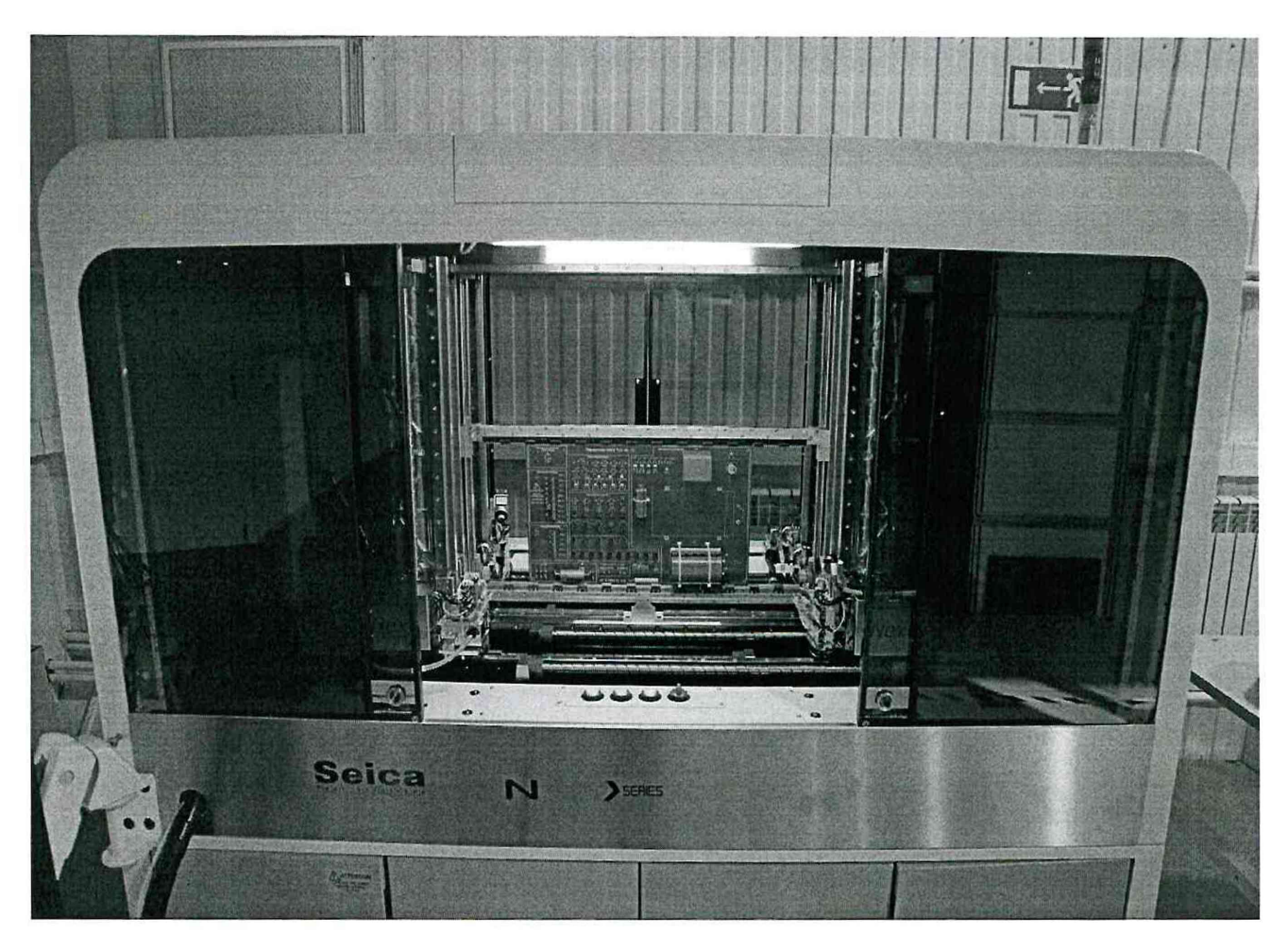

Рисунок 9- Размещение поверочной платы PL2 ver 1.3 в системе Pilot

| HIGH Voltage                                                                                                    |                         |         |     | Ĥ              |
|----------------------------------------------------------------------------------------------------|-------------------------|---------|-----|----------------|
| Histipauseruw/Vollage<br>+                                                                                                    |                         | AAAA    | H   |                |
| 12 20 20< | Megyarakacere/inductors |         | 0 " | •              |
| WARNINGI                                                                                                    |                         |         |     | 0              |
| ₩ 70¥6 -><br>160¥€ 3                                                                                                    |                         |         |     | Ó              |
| 30V<br>100<br>100<br>100<br>100<br>100<br>100<br>100<br>1                                                                                                    |                         |         | 0   |                |
| 64 5V€3<br>94 - 1<br>94 - 1<br>94 - 1<br>10V€3<br>64 - 20V€4                                                                                                    | 5-0-0-0-0-0             | <u></u> |     | 2              |
| Tox 4A                                                                                                    |                         |         |     | and the second |
|                                                                                                    |                         | S/N     | N/  |                |

Внешний вид платы представлен на рисунке 10.

Рисунок 10– Плата поверочная PL2 ver 1.3

В окне программы нажать на кнопку «Board Setup». В появившемся окне при помощи мыши нажать на кнопку «Translate Board on Reference Points», как показано на рисунке 11.

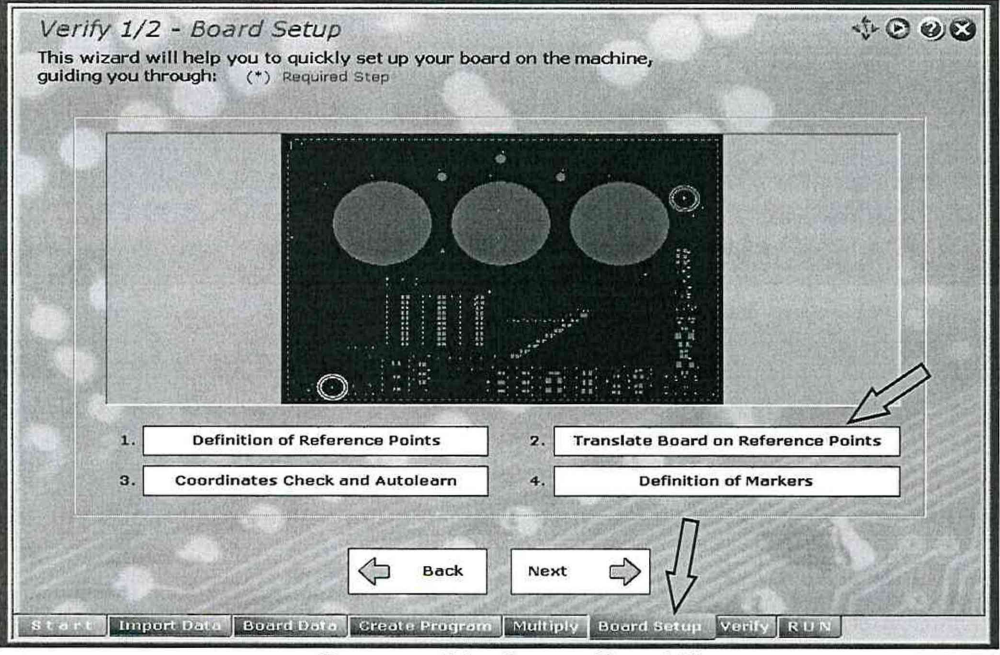

Рисунок 11- Окно «Board Setup»

В появившемся окне «Camera Environment» при помощи мыши или джойстика совместить курсор с изображением реперного знака на плате, как показано на рисунке 12. Нажать на кнопку «Translate». Далее курсор автоматически переместится на второй реперный знак. При необходимости скорректировать положение курсора на реперном знаке. Для сохранения результата нажать на кнопку «Translate», как показано на рисунке 12.

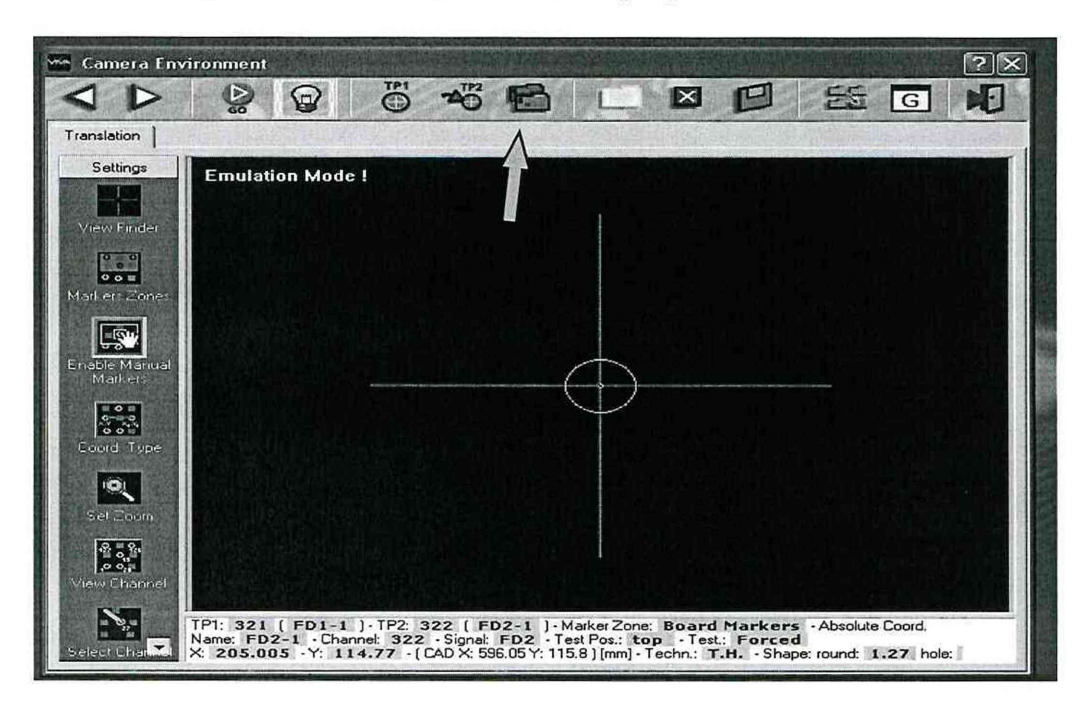

Рисунок 12 – Окно «Camera Environment»

7.5.3 Далее необходимо перейти на вкладку «Test Run». Убедиться, что в появившемся окне отсутствует отметка в поле «Manual» и нажать на кнопку «Start Program», как показано на рисунке 13, тем самым запустив процесс автоматического измерения и генерации файла с результатами измерений параметров электрического сопротивления, емкости и индуктивности компонентов, а так же выходного напряжения постоянного тока поверочной платы PL2 ver 1.3.

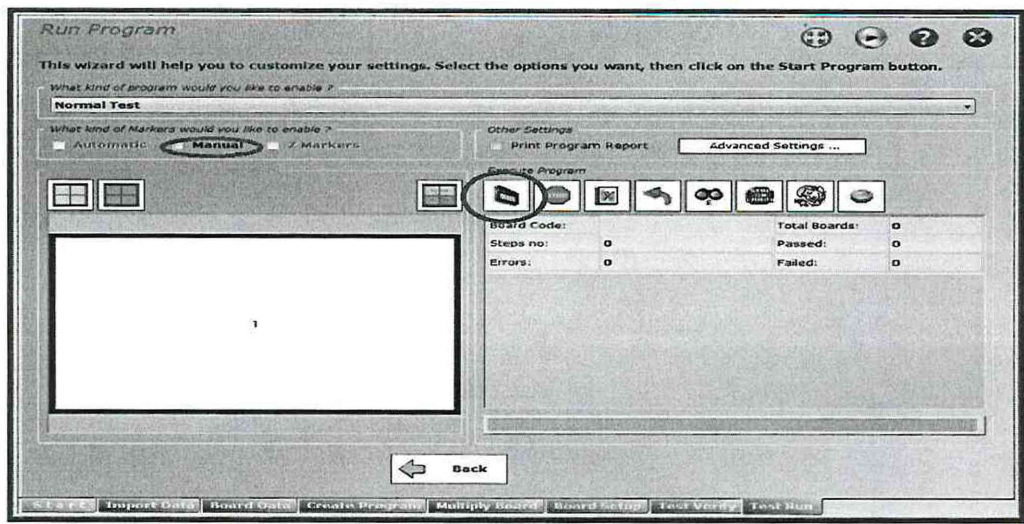

Рисунок 13 – Окно «Run Program»

7.5.4 После завершения процесса измерений системой необходимо сохранить полученный

файл с результатами измерений на рабочий стол нажатием на кнопку « И ».

7.5.5 Произвести расчет относительной погрешности измерений в таблице 6, заполняя столбец «5» полученными значениями (расчет относительной погрешности измерений ведется согласно пункту 7.5.6 настоящей методики). В столбец «7» таблицы 6 записать информацию по результатам расчетов «годен/брак» в зависимости от результата расчета относительной погрешности измерений электрических параметров (столбец «5»).

7.5.6 Результаты поверки считаются положительными, если значения относительной погрешности измерений не превышают значений относительной погрешности, указанных в таблице 11. Таблица 11

| Наименование характеристики                       | Диапазон частот. Ги         | Значение                   |
|---------------------------------------------------|-----------------------------|----------------------------|
| Диапазон измерений электрического сопротивления   |                             | 1.10-3 1.108               |
| постоянному току, Ом                              | 0                           | от 1.10-5 до 1.10          |
| Пределы допускаемой относительной погрешности     | -                           |                            |
| измерений электрического сопротивления, %         |                             |                            |
| - в диапазоне от 1,0 мОм до 1,0 Ом включ.         |                             | ±1                         |
| - в диапазоне св. 1,0 Ом до 100,0 кОм включ.      |                             | ±0,5                       |
| - в диапазоне св. 100,0 кОм до 10,0 МОм включ.    |                             | ±1                         |
| - в диапазоне св. 10,0 до 100,0 МОм включ.        |                             | ±2                         |
| Диапазон измерений электрической емкости, пФ      |                             | от 1 до 1·10 <sup>11</sup> |
| Пределы допускаемой относительной погрешности     |                             |                            |
| измерений электрической емкости, %                |                             |                            |
| - в диапазоне от 1 до 100 пФ включ.               | от 100 до 1·10 <sup>4</sup> | ±5                         |
| - в диапазоне св. 100 пФ до 100 мкФ включ.        | от 100 до 1·10 <sup>3</sup> | ±1                         |
| - в диапазоне св.от 100 мкФ до 0,1 Ф включ.       | 100                         | ±1                         |
| Диапазон измерений индуктивности, мкГн            |                             | от 1 до 1·10 <sup>6</sup>  |
| Пределы допускаемой относительной погрешности     |                             |                            |
| измерений индуктивности, %                        |                             |                            |
| - в диапазоне от 1 до 100 мкГн включ.             | от 100 до 1·10 <sup>5</sup> | ±5                         |
| - в диапазоне св. 100 мкГн до 10 мГн включ.       | от 100 до 1·10 <sup>4</sup> | ±2                         |
| - в диапазоне св. 10 до 100 мГн включ.            | от 100 до 1·10 <sup>4</sup> | ±5                         |
| - в диапазоне св. 100 мГн до 1 Гн включ.          | от 100 до 1·10 <sup>3</sup> | ±5                         |
| Диапазон измерений напряжения постоянного тока, В |                             | от 0 до 100                |
| Пределы допускаемой относительной погрешности     | 0                           |                            |
| измерений напряжения постоянного тока, %          |                             | ±0,5                       |

Расчет относительной погрешности измерений системы выполняется по формуле:

$$\delta_j = \frac{A_j - A_{sj}}{A_{sj}} \cdot 100\%$$

где A<sub>j</sub> - значение физической величины, измеренное системой; A<sub>эj</sub> - значение физической величины платы поверочной PL2 ver 1.3 (измеренное РЭТ).

#### 8 ОФОРМЛЕНИЕ РЕЗУЛЬТАТОВ ПОВЕРКИ

8.1 Оформление результатов поверки производится в соответствии с требованиями Приказа Минпромторга России от 02.07.2015 г. № 1815.

8.2 При положительных результатах поверки выдается свидетельство о поверке, на которое наносится знак поверки в виде наклейки или оттиска поверительного клейма.

8.3 При отрицательных результатах поверки система не допускается к дальнейшему применению, в формуляр вносится запись о непригодности его к эксплуатации, знак предыдущей поверки гасится, свидетельство о поверке аннулируется и выдается извещение о непригодности.

Заместитель генерального директора – начальник НИО-10 ФГУП «ВНИИФТРИ»

Заместитель начальника НИО-10 ФГУП «ВНИИФТРИ

Ф.И. Храпов В.В. Мороз